## Exercice css La fourmi rouge (4h00)

Pour pouvoir styliser votre page web, il nous faut créer un lien entre le html et le css

```
Ouvrir votre fichier index.html et ajouter une balise link du type
<link rel="stylesheet" href="css/design.css" type="text/css" media="screen" title="design" />
```

```
Dans cette balise link, nous pouvons constater différents attributs tels que : rel="", href="", type="", media="", title=""
```

Sauvegarder dans un dossier css/ le fichier design.css

```
1- Styliser html, body et global
html {
       height: 100%;
La hauteur sera de 100 %
body {
       overflow-x: hidden;
       background-color: white;
       margin: 0:
       padding: 0;
       position: relative;
       min-height: 100%;
       font-family: arial, verdana, sans-serif;
       padding-top: 70px;
       margin-bottom: 60px;
Le contenu sera rogné ou caché cf. https://developer.mozilla.org/fr/docs/Web/CSS/overflow
Le fond sera de couleur blanc
Marge et espacement à 0
La position sera relative
Le minimum de hauteur sera de 100 %
La police du texte sera Arial
On fixe l'espacement padding haut à 70px
On fixe la margeà 60px
#global {
       position: relative;
       min-height: 100%;
       width: 100%;
La position sera relative
Le minimum de hauteur sera de 100 %
La largeur du site sera de 100 %
2-Les commentaires
```

Un commentaire en css s'écrit de la facon suivante : /\* mon commentaire \*/ Nous pouvons ajouter des majuscules et des accents dans un commentaire.

## 3- Le menu nav et ul li

Pour chaque le sélecteur **nav** ajouter un commentaire au dessus comme : /\* menu nav \*/ nav {

html/css

background-color: #333; Couleur du menu #333 nav a { display: inline-block; color: white; text-align: center; padding: 14px 16px; text-decoration: none; float: left; Diposer en ligne la balise nav a Choisir une couleur de texte blanche Centrer le texte Ajouter un espacement de type padding de 14 pixel en haut et en bas et de 16 pixel de gauche à droite Pas de texte souligné Flottant gauche nav ul { list-style-type: none; margin: 0; padding: 0; overflow: hidden; Pas de puce devant la liste Marge de 0 Espacement padding de 0 Le contenu sera rogné ou caché cf. https://developer.mozilla.org/fr/docs/Web/CSS/overflow nav ul > li { float: left; } nav ul > li a { display: block; color: white; text-align: center; padding: 14px 16px; text-decoration: none; La balise nav ul li a sera disposée en bloc nav ul > li a:hover { background-color: #dc6309; color: black; } Au survol de la souris (:hover) on aura : Une couleur de fond html #dc6309 Et du texte de couleur noire 4-Les sections

Ajouter les 2 selecteurs sections avec le selecteur identifiant qui correspont On sépare d'une virgule les deux sélecteurs, cela permet d'avoir les mêmes propriétés pour les 2

```
section#description, section#images {
    padding: 0 10px;
}
Expliquez cet espacement de type padding dans un commentaire css
```

```
5- Les titres h1 et h2
```

Ajouter les sélecteurs suivant :

```
/* Les titres h1 et h2 */
h1 {
    font-size: 25px;
}
h2 {
    font-size: 20px;
}
```

6-Le footer

Ajouter les sélecteurs suivant :

```
/* Footer (Pied de page) */
footer {
       position: fixed;
       bottom: 0;
       width: 100%;
       height: 100px;
       display: block;
       background: #eee;
}
Le footer aura une position fixe
Une position basse de 0px
Une largeur de 100 %
Une hauteur de 100px
La balise footer sera disposée en bloc
La couleur du fond sera #eee
footer p {
       float: left;
       margin: 35px;
}
footer ul {
       float: right;
       padding: 0 20px;
}
footer ul li {
       display: inline-block;
       margin: 20px;
       list-style-type: none;
}
footer ul li a {
       font-size: 16px;
       color: black;
       text-decoration: none;
}
```

Zoomer sur la page et l'on constate que si l'on descend en bas de page l'image sera rognée C'est pourquoi, nous allons ajouter padding-bottom: 120px; au sélecteur d'identifiant global

Fixer le menu en haut et corriger son design.